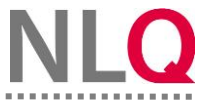

## **Erstanmeldung und neues Passwort**

## 1. Im Arbeitesbereich-BBS anmelden und neues Passwort anfordern

Sie sind im Arbeitsbereich-BBS angelegt und registriert und möchten sich an dem Arbeitsbereich-BBS der Schule anmelden.

Schritt 1: Geben Sie zunächst die folgende URL in Ihrem Browser ein:

https://XXXXX.intern-bbs.nibis.de/login/ Schulnummer

Hinweis: Ersetzen Sie hierbei die XXXXX durch Ihre Schulnummer.

**Schritt 2:** Das Anmeldefenster öffnet sich und Sie können unter Nutzername Ihren Usernamen, der Ihnen durch die Administration vergeben wurde und mit Ihrem Passwort anmelden.

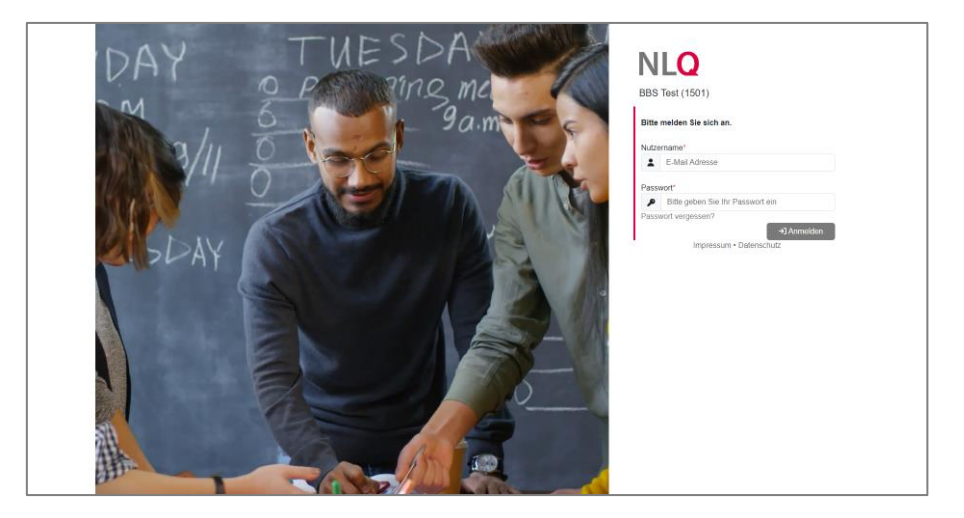

Sollten Sie Ihr **Passwort vergessen** haben können Sie die Funktion "Passwort vergessen" ausführen, um ein neues Passwort anzufordern. Hierfür müssen Sie ihren Usernamen angeben. Ihnen geht das neue Passwort per E-Mail zu.

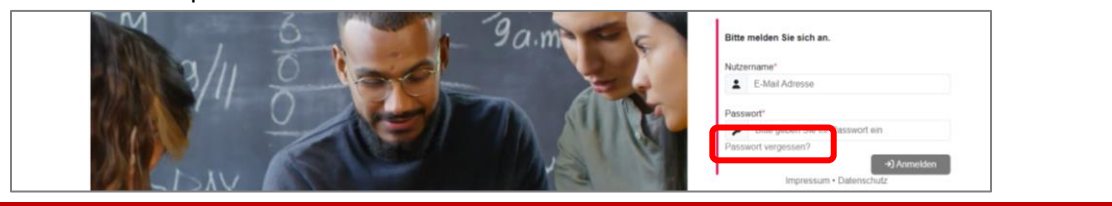

Schritt 3: Nach der Anmeldung erhalten Sie auf der Oberfläche (Dashboard) einen Überblick über den Bearbeitungsstand bzw. anstehende Aktivitäten.

| Übersicht meiner Instrumente                                                                                                    |                                                                                                    |                                                                                                    |                                                                                                    |
|----------------------------------------------------------------------------------------------------|----------------------------------------------------------------------------------------------------|----------------------------------------------------------------------------------------------------|----------------------------------------------------------------------------------------------------|
| SchüBe                                                                                                    |                                                                                                    |                                                                                                    | SebeiSch                                                                                                    |
| Befragung von Schülerinnen und Schülern<br>an berufsbildenden Schulen (SchüBe-BBS)                                                                                                    | Befragung von Lehrkräften an<br>berufsbildenden Schulen (LeBe-BBS)                                                                                                    | Unterricht beobachten-BBS (UB-BBS)                                                                                                    | Selbstbewertung in berufsbildenden<br>Schulen (SebeiSch-BBS)                                                                                                    |
| 2023_02_17_SUS_Befragung_Test<br>SPR<br>B6228, WK22A, B020, K/R206, B5/22A, 4857<br>MR72A, WSAA, SYN2AA, WULPIA,<br>MR2DA, WSAA, SYN2AA, SW2A,<br>4052, H102, B027, H027A, 4552A,<br>4552, H102, B027, H027A, 4552A,<br>2023_02_17_SUS_Befragung_Umlau<br>to ce (200) | 2022_09_15_KuK_Befragung_sdfd<br>sfg<br>test<br>2022_11_15_KuK_Befragung_test<br>test<br>2023_03_14_KuK_Befragung_Test<br>test<br>2023_09_12_KuK_Befragung_CLTE<br>ST<br>171<br>(contention) | UB_2021+11-23_BSB_123<br>UB_2021+11-24_BSM_123<br>UB_2021+11-24_BE2M_122<br>UB_2022-03-03_BE1R_B0<br>Und 7 weitere Befragungen<br>→ Zur UB-BBS | SB_2022-06-14_SR_Informatik<br>Keine deflagungsgruppen<br>SB_2022-12-05_SR_zusaätzliche KA<br>Keine deflagungsgruppen<br>SB_2022-12-45_BG_0te<br>Keine deflagungsgruppen<br>SB_2022-02-03_FG_BG01<br>Keine deflagungsgruppen<br>Und 13 weitere Befragungen |
| BFS1JBAU22<br>→ Zur SchüBe-BBS                                                                                                    | Und 1 weitere Befragungen                                                                                                    |                                                                                                    | → Zur SebelSch                                                                                                    |